# Een FIGO-auto boeken

# 1. OPEN de FIGO-app,

#### - Login met jouw account

**Let op!** Jouw account is pas actief als je de e-mail 'You're good to go' hebt ontvangen. Het kan voorkomen dat je vervolgens eerst moet uitloggen en inloggen voordat je account volledig geactiveerd is.

# 2. FIND your car,

- Navigeer naar de locatie waar je een auto wil boeken
- Selecteer de datum en tijd waarop je de auto wil boeken

Op de kaart worden nu de beschikbare auto's weergegeven

 Selecteer de die je wil boeken en druk op 'confirm'
 De prijzen die worden weergegeven zijn voor privé-ritten. De zakelijke ritten vallen binnen de bundel van jouw werkgever.

# 3. And GO!

 Druk op de menu-knop linksboven en vervolgens op 'My reservations'

Hierin bekijk, wijzig, annuleer en start je jouw boeking.

- Selecteer de juiste boeking uit de lijst
- Klik op 'GO' onderaan je scherm om je boeking te starten
- Klik op het 'Unlock'-icoon om de auto te openen
- Stap in and enjoy the ride!
- Klik op het 'Lock'-icoon om de auto te sluiten
  Tijdens de boeking kun je de auto openen en sluiten met behulp van de app.
- Druk na de rit op 'End trip' om de boeking af te ronden.

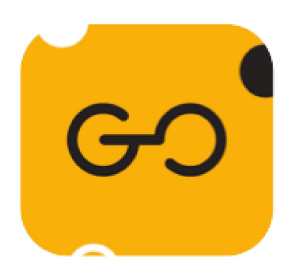

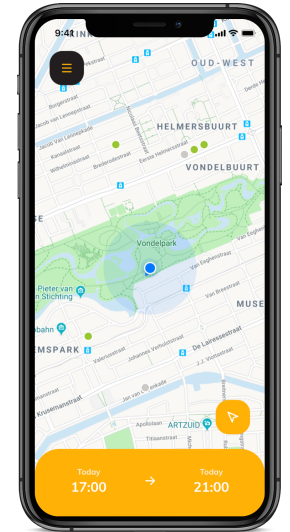

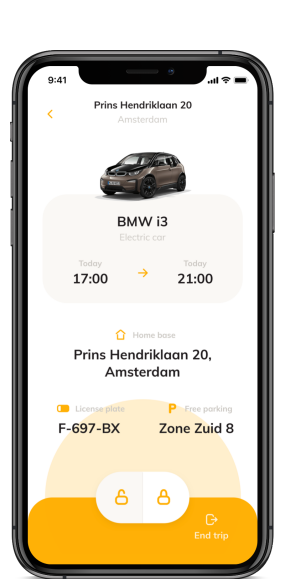